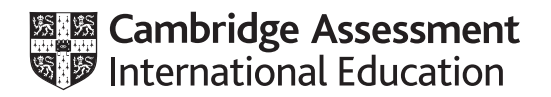

## Cambridge IGCSE<sup>™</sup>

#### INFORMATION AND COMMUNICATION TECHNOLOGY

Paper 2 Document Production, Data Manipulation and Presentations

0417/21

May/June 2022

2 hours 30 minutes

You will need: Candidate source files (listed on page 2)

#### INSTRUCTIONS

- Carry out **all** instructions in each step.
- Enter your name, centre number and candidate number on every printout before it is sent to the printer.
- Printouts with handwritten candidate details will **not** be marked.
- At the end of the examination, put all your printouts into the Assessment Record Folder.
- If you have produced rough copies of printouts, put a cross through each one to indicate that it is not the copy to be marked.
- You must **not** have access to either the internet or any email system during this examination.

#### INFORMATION

- The total mark for this paper is 80.
- The number of marks for each question or part question is shown in brackets [].

This document has **16** pages. Any blank pages are indicated.

You have been supplied with the following source files:

J2221ADRIATIC.rtf J2221BOAT.jpg J2221BOOKINGS.csv J2221CHARTER.rtf J2221DETAILS.csv J2221ENQUIRY.rtf J2221EVIDENCE.rtf J2221WEATHER.csv J2221YACHTS.csv

#### Task 1 – Evidence Document

Open the file **J2221EVIDENCE.rtf** 

Make sure that your name, centre number and candidate number will appear on every page of this document.

Save this document in your work area as **J2221EVIDENCE** followed by your candidate number, for example, J2221EVIDENCE9999

You will need your Evidence Document during the examination to place screenshots when required.

#### Task 2 – Document

You are going to edit a document for Tawara Adriatic Charters. The company uses a corporate house style for all their documents. Paragraph styles must be created, modified and applied as instructed.

#### 1 Open the file **J2221CHARTER.rtf**

The page setup is set to A4, portrait orientation with 2 centimetre margins. Do **not** make any changes to these settings.

Three paragraph styles have already been created. Do **not** make any changes to these unless instructed.

Save the document in your work area, in the format of the software you are using, with the file name **YCGUIDE** 

Take a screenshot to show this file has been saved including evidence of the file type. Place this screenshot in your Evidence Document.

#### **EVIDENCE 1**

Screenshot evidence of the document saved in your work area.

[1]

#### 2 Place the text **Tawara Adriatic Charters** centre aligned in the header.

Place in the footer:

- automated page numbers left aligned
- your name, centre number and candidate number right aligned.

Make sure that:

- the header is centre aligned between the page margins
- the footer is aligned with the page margins
- no other text or placeholders are included in the header or footer areas
- headers and footers are displayed on all pages.

[3]

3 Create the following paragraph style, basing it on the default paragraph style:

| Style name | Font style | Font size (points) | Alignment | Enhancement  | Line spacing | Space before<br>(points) | Space after<br>(points) |
|------------|------------|--------------------|-----------|--------------|--------------|--------------------------|-------------------------|
| YC-title   | sans-serif | 34                 | right     | bold, italic | single       | 0                        | 9                       |

Take screenshot evidence to show the settings for the *YC-title* paragraph style and place this in your Evidence Document.

### EVIDENCE 2

Screenshot evidence showing the settings for the YC-title paragraph style.

[2]

[1]

- 4 Apply the *YC-title* paragraph style to the title text *Yacht Charter Guide*
- 5 Select the subheading *Types of Charter* and the following text up to and including the paragraph ending *… are free if you eat with them.*

Change the page layout so that only this text is displayed in two columns of equal width with a 1 centimetre space between them.

[2]

6 Import the image J2221BOAT.jpg and place it in the paragraph beginning *An alternative to a bareboat ...* 

Rotate the image 180 degrees.

Format the image so that:

- it is resized to a width of 4 centimetres with the aspect ratio maintained
- it is aligned to the right of the column and top of the paragraph starting *An alternative to a bareboat ...*
- the text wraps round the image.
- 7 Sort the list from

fuel for navigation ...

to

... water sports equipment.

into alphabetical order.

8 Apply bullets to all the list in step 7.

Make sure that:

- the bullets are aligned at the left margin
- the list is in single line spacing with no space before or after each line
- there is a 6 point space after the last item in the list.

[4]

[1]

**9** The *YC-subhead* paragraph style has already been created and applied to the four subheadings.

#### Modify the YC-subhead paragraph style so only the following formatting is applied:

| Style name | Font style | Font size (points) | Alignment | Enhancement  | Line spacing | Space before<br>(points) | Space after<br>(points) |
|------------|------------|--------------------|-----------|--------------|--------------|--------------------------|-------------------------|
| YC-subhead | serif      | 16                 | centre    | bold, italic | single       | 0                        | 6                       |

Take screenshot evidence to show your modified settings for the *YC-subhead* paragraph style and place this in your Evidence Document.

#### EVIDENCE 3

Screenshot evidence showing your modified settings for the YC-subhead paragraph style.

**10** Locate the table in the document.

Apply the YC-table paragraph style to all the text in the table.

11 Format only the first two rows of the table so they look like this:

| Boat Length |     |     |
|-------------|-----|-----|
| 12m         | 15m | 20m |

Format the table so that:

- 1 point black internal and external gridlines are displayed when printed
- all text on each row displays on one line
- the table borders and all data fit within the column width
- there is a 6 point space after the table.

[5]

[1]

**12** Spell check and proofread the document.

Make sure that:

- the list and table are **not** split over columns or pages
- there are no widows or orphans
- there are no blank pages
- paragraph styles have been applied as instructed with consistent spacing maintained between all items
- there is a 6 point space after the table and the list.

Save the document using the same file name and format used in step 1.

Print the document.

#### **PRINTOUT 1**

Make sure your name, centre number and candidate number are on your document.

[1]

[Total: 25]

#### Task 3 – Database

You are now going to prepare some reports. Dates are to be imported in the format of day month year (DMY). Make sure all currency values display the same currency symbol and are set to 0 decimal places.

**13** Using a suitable database package, import the file **J2221BOOKINGS.csv** 

Use these field names and data types:

| Field name     | Data type | Display                     |
|----------------|-----------|-----------------------------|
| Title          | Text      |                             |
| First_Name     | Text      |                             |
| Last_Name      | Text      |                             |
| Cust_ID        | Number    |                             |
| Street_Address | Text      |                             |
| Area           | Text      |                             |
| Post_Code      | Text      |                             |
| Telephone      | Text      |                             |
| Depart_Date    | Date/Time | dd-MMM-yy<br>e.g. 12-Aug-22 |
| Days           | Number    |                             |
| Yacht_ID       | Text      |                             |

Set *Cust\_ID* as a primary key.

Save the data.

Import the file **J2221YACHTS.csv** as a new table in your database.

Use these field names and data types:

| Field name     | Data type       | Store            | Display                               |
|----------------|-----------------|------------------|---------------------------------------|
| Yacht_Name     | Text            |                  |                                       |
| Yacht_Make     | Text            |                  |                                       |
| Yacht_Ref      | Text            |                  |                                       |
| Depart_Port    | Text            |                  |                                       |
| Depart_Country | Text            |                  |                                       |
| Built          | Number          |                  |                                       |
| Length(m)      | Number          | 2 decimal places | 2 decimal places                      |
| Cabins         | Number          |                  |                                       |
| Toilets        | Number          |                  |                                       |
| Guests         | Number          |                  |                                       |
| Day_Rate       | Number/Currency | 0 decimal places | currency symbol with 0 decimal places |

Set the Yacht\_Ref field as a primary key.

Take screenshot evidence of the table structures showing the primary keys, field names and data types. Place this in your Evidence Document.

#### **EVIDENCE 4**

Screenshot evidence of the table structures in your database.

[6]

**14** Create a one-to-many relationship between *Yacht\_Ref* in the yachts table and *Yacht\_ID* in the bookings table.

Take screenshot evidence showing the fields and type of relationship. Place this in your Evidence Document.

#### **EVIDENCE 5**

Screenshot evidence of the fields and type of relationship.

[1]

**15** Enter the following details as a new record in the bookings table:

| Title          | Mr                  |
|----------------|---------------------|
| First_Name     | Ewan                |
| Last_Name      | Brown               |
| Cust_ID        | 2766                |
| Street_Address | 18 Fenwick Cottages |
| Area           | Pershore            |
| Post_Code      | PE32 8XH            |
| Telephone      | 077009004128        |
| Depart_Date    | 15-Jun-22           |
| Days           | 12                  |
| Yacht_ID       | SY082               |

Check your data entry for errors.

Save the data.

[2]

- **16** Using fields from both tables produce a tabular report that:
  - selects the records where:
    - Yacht\_Name includes the text sea
    - Days is 10 or more
  - contains a new field called **Charter\_Cost** which is calculated at run-time. This field will calculate the value of the *Days* multiplied by the *Day\_Rate*
  - displays the *Charter\_Cost* field as currency with 0 decimal places
  - shows only the fields *Title*, *First\_Name*, *Last\_Name*, *Telephone*, *Depart\_Date*, *Depart\_Port*, *Yacht\_Name*, *Length(m)*, *Days*, *Day\_Rate* and *Charter\_Cost* in this order, with data and labels displayed in full. Do **not** group the data
  - sorts the data into ascending order of Yacht\_Name and descending order of Depart\_Date
  - has a page orientation of landscape
  - fits a single page wide and prints on two pages
  - includes only the text **Sea Fleet Bookings** as a title displayed in a larger font size at the top of the page
  - calculates the total number of bookings and places this at the end of the report, formatted as an integer
  - has a label Total bookings to the left of this value
  - displays only your name, centre number and candidate number in the footer so it appears in the same position on every page. Make sure no other data is displayed in the footer.

Save and print your report.

#### PRINTOUT 2

Make sure that you have entered your **name**, **centre number** and **candidate number** on your report.

Take screenshot evidence showing the database formula used to calculate the total number of bookings and place this in your Evidence Document.

#### **EVIDENCE 6**

Screenshot evidence of the database formula used.

**17** Using fields from both tables produce labels which:

- select the records where:
  - Days is 28
  - Depart\_Country does not include Croatia
- are sorted in ascending order of Last\_Name

Using this selection produce labels which:

- are arranged in 2 columns and 4 rows with 8 labels to the page in portrait orientation, for example, each label size 99.0 mm wide × 67.7 mm high (9.90 cm × 6.77 cm)
- display the fields in the positions shown in the following sample label:

| Yacht_Name                  |
|-----------------------------|
| Title First_Name Last_Name  |
| Post_Code                   |
| Depart_Port, Depart_Country |
| Depart_Date                 |
| Days                        |
|                             |

• have your name, centre number and candidate number on the left at the bottom of each label.

Modify the format of the *Yacht\_Name* field so that it is centre aligned and displayed in a bold, larger font size.

Save and print your labels.

| PRINTOUT 3                                                                    |
|-------------------------------------------------------------------------------|
| Make sure that you have entered your name, centre number and candidate number |
| on your labels.                                                               |

[8]

[12]

[Total: 29]

#### Task 4 – Mail Merge

You are required to carry out a mail merge using a customer enquiry form.

18 Create a mail merge document using the file J2221ENQUIRY.rtf as the master document and J2221DETAILS.csv as your data source file.

Replace the text and chevrons in the master document with the merge fields from the data source file as follows:

| Text and chevrons to replace | Replace with merge field |
|------------------------------|--------------------------|
| <last></last>                | Surname                  |
| <first></first>              | Forename                 |
| <tel></tel>                  | Telephone                |
| <enq></enq>                  | Enquiry_no               |
| <typ></typ>                  | Туре                     |
| <port></port>                | Depart_port              |
| <coun></coun>                | Country                  |
| <gues></gues>                | Guests                   |
| <cab></cab>                  | Cabins                   |
| <depart></depart>            | Depart_date              |
| <days></days>                | Days_duration            |
| <bud></bud>                  | Weekly_budget            |

Make sure the spacing, punctuation, alignment and enhancements in the original master document are maintained.

[4]

**19** Replace the text *Candidate details here* with your name, centre number and candidate number.

Save and print your master document showing the merge field codes.

| PRINTOUT 4                                                                  | 1 |
|-----------------------------------------------------------------------------|---|
| Make sure you have entered your name, centre number and candidate number on |   |
| your master document showing the merge field codes.                         |   |

[1]

[2]

20 Set an automated filter to select the records where cabins is 4 or 5

Take a screenshot to show the use of your automated selection method and place this in your Evidence Document.

#### **EVIDENCE 7**

Screenshot evidence of your automated selection method.

**21** Merge and print the customer enquiry forms for the selected records only.

#### **PRINTOUT 5**

Save and close the files.

Make sure you have entered your **name**, **centre number** and **candidate number** on your forms.

[1]

[Total: 8]

#### Task 5 – Printing the Evidence Document

Save and print your Evidence Document.

**PRINTOUT 6** Make sure that your **name**, **centre number** and **candidate number** appear on every page of your Evidence Document.

#### Task 6 – Presentation

You are going to create a short presentation. All slides must have a consistent layout and formatting.

22 Create a presentation of seven slides using the file J2221ADRIATIC.rtf

Unless otherwise instructed, the slides must display a title and a bulleted list.

[1]

- 23 Use a master slide to display the following features:
  - automated slide numbers on the top left
  - your name, centre number and candidate number.

Make sure that:

- master slide items appear in the same position on every slide
- no items overlap on any slide.

[1]

- 24 Format the first slide so that:
  - a title slide layout is applied with no bullets
  - the title and subtitle text are centred in the middle of the slide.

[1]

[1]

25 Delete the slide with the title Sea Currents

- **26** Use the data in the file **J2221WEATHER.csv** to create a vertical bar chart. This chart must compare only the *Air Temp* °*C High* and *Air Temp* °*C Low* values for only the months of *May*, *June*, *July*, *August* and *September*. Display, with labels, the months on the category axis. [2]
- **27** Label the chart as follows:
  - chart title Average Summer Temperatures
  - value axis title °C
  - category axis title **Months**

#### **28** Display the following:

- only the data values at the top of each bar
- a legend showing Air Temp °C High and Air Temp °C Low
- 29 Format the value axis scale to display:
  - a minimum value of 0
  - a maximum value of 32
  - increments of 4

**30** Place the chart to the left of the bullets on the slide with the title *Climate* 

Make sure that:

- no words in the chart are split
- all data and labels are fully visible
- the chart and its content do **not** overlap any slide items.

Print only this slide as a full page slide in landscape orientation.

- **31** On the slide with the title *Wind and Tides* locate the two bullets describing the Bora and Sirocco winds. Format only these two bullet points to look like this:
  - prevailing winds in the area are Bora and Sirocco
    - Bora strong northeast wind, brings cold, dry continental air, gusts up to 112 miles per hour
    - Sirocco southeast wind, brings humid, warm air, often carrying Saharan sand causing rain dust
  - these winds often alternate in winter, with an interval of calm

[3]

[2]

[2]

[2]

[2]

#### **32** Save the presentation.

Print the presentation as handouts with 2 slides to the page; each slide filling half the page.

#### **PRINTOUT 7** Make sure your **name**, **centre number** and **candidate number** are on all slides.

[1]

[Total: 18]

#### **BLANK PAGE**

#### **BLANK PAGE**

#### **BLANK PAGE**

Permission to reproduce items where third-party owned material protected by copyright is included has been sought and cleared where possible. Every reasonable effort has been made by the publisher (UCLES) to trace copyright holders, but if any items requiring clearance have unwittingly been included, the publisher will be pleased to make amends at the earliest possible opportunity.

To avoid the issue of disclosure of answer-related information to candidates, all copyright acknowledgements are reproduced online in the Cambridge Assessment International Education Copyright Acknowledgements Booklet. This is produced for each series of examinations and is freely available to download at www.cambridgeinternational.org after the live examination series.

Cambridge Assessment International Education is part of Cambridge Assessment. Cambridge Assessment is the brand name of the University of Cambridge Local Examinations Syndicate (UCLES), which is a department of the University of Cambridge.

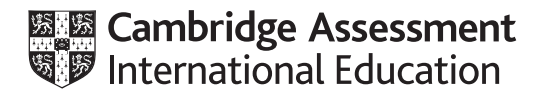

### Cambridge IGCSE™

#### INFORMATION AND COMMUNICATION TECHNOLOGY

Paper 2 Document Production, Data Manipulation and Presentations

0417/21 May/June 2022

MARK SCHEME

Maximum Mark: 80

Published

This mark scheme is published as an aid to teachers and candidates, to indicate the requirements of the examination. It shows the basis on which Examiners were instructed to award marks. It does not indicate the details of the discussions that took place at an Examiners' meeting before marking began, which would have considered the acceptability of alternative answers.

Mark schemes should be read in conjunction with the question paper and the Principal Examiner Report for Teachers.

Cambridge International will not enter into discussions about these mark schemes.

Cambridge International is publishing the mark schemes for the May/June 2022 series for most Cambridge IGCSE, Cambridge International A and AS Level and Cambridge Pre-U components, and some Cambridge O Level components.

#### **Generic Marking Principles**

These general marking principles must be applied by all examiners when marking candidate answers. They should be applied alongside the specific content of the mark scheme or generic level descriptors for a question. Each question paper and mark scheme will also comply with these marking principles.

GENERIC MARKING PRINCIPLE 1:

Marks must be awarded in line with:

- the specific content of the mark scheme or the generic level descriptors for the question
- the specific skills defined in the mark scheme or in the generic level descriptors for the question
- the standard of response required by a candidate as exemplified by the standardisation scripts.

GENERIC MARKING PRINCIPLE 2:

Marks awarded are always whole marks (not half marks, or other fractions).

GENERIC MARKING PRINCIPLE 3:

Marks must be awarded **positively**:

- marks are awarded for correct/valid answers, as defined in the mark scheme. However, credit is given for valid answers which go beyond the scope of the syllabus and mark scheme, referring to your Team Leader as appropriate
- marks are awarded when candidates clearly demonstrate what they know and can do
- marks are not deducted for errors
- marks are not deducted for omissions
- answers should only be judged on the quality of spelling, punctuation and grammar when these features are specifically assessed by the question as indicated by the mark scheme. The meaning, however, should be unambiguous.

GENERIC MARKING PRINCIPLE 4:

Rules must be applied consistently, e.g. in situations where candidates have not followed instructions or in the application of generic level descriptors.

GENERIC MARKING PRINCIPLE 5:

Marks should be awarded using the full range of marks defined in the mark scheme for the question (however; the use of the full mark range may be limited according to the quality of the candidate responses seen).

GENERIC MARKING PRINCIPLE 6:

Marks awarded are based solely on the requirements as defined in the mark scheme. Marks should not be awarded with grade thresholds or grade descriptors in mind.

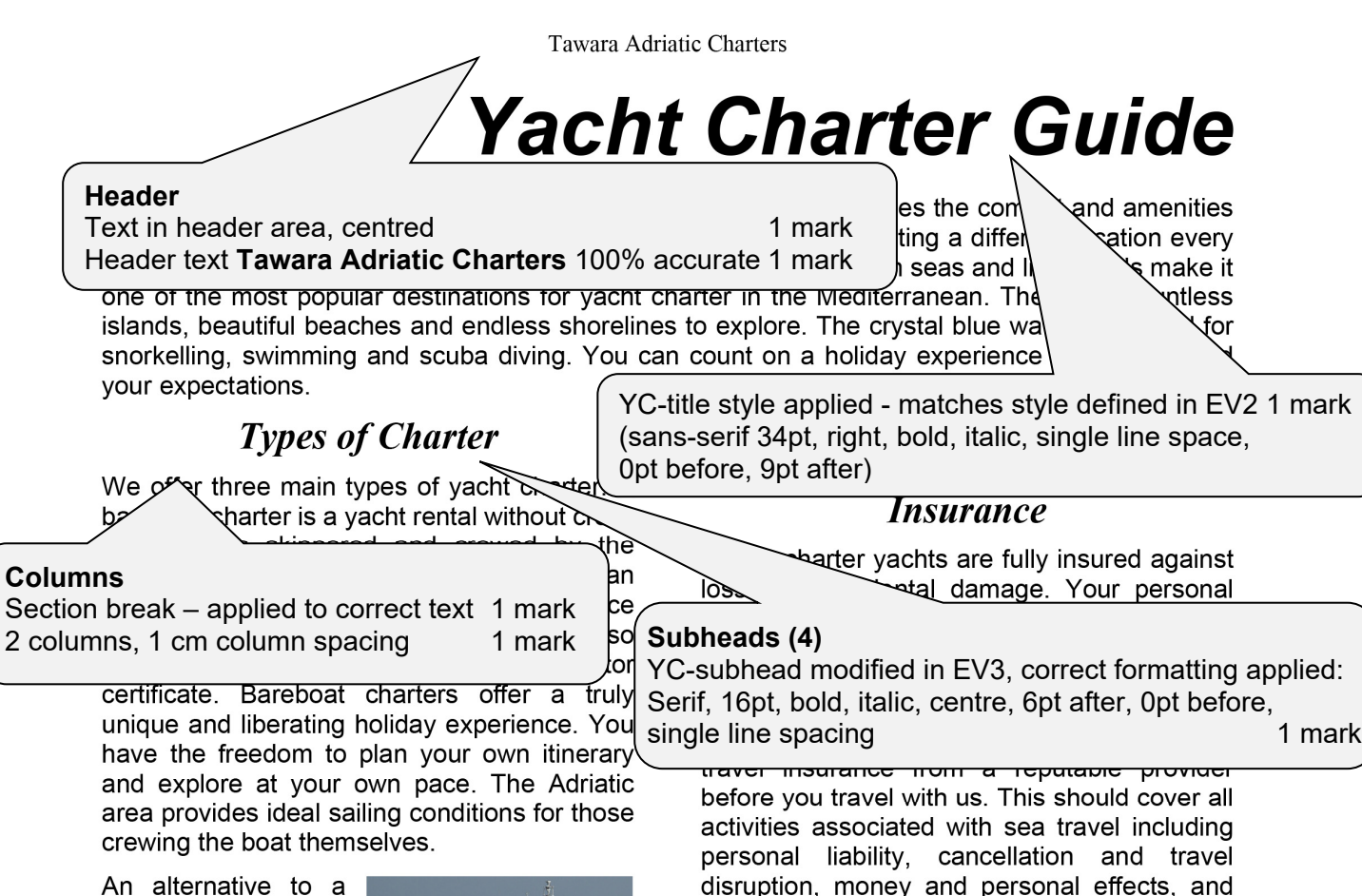

bareboat charter is a skippered charter. A professional skipper is hired who takes responsibility for the

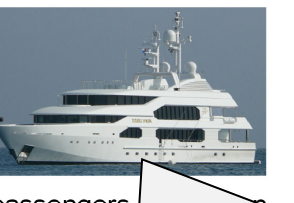

boat, navigation and passengers

disruption, money and personal effects, and medical expenses. All European Union citizens should carry the European Health Insurance Card (EHIC). This makes it easier to access free or reduced cost, state provided medical treatment and medication costs in the European Economic Area.

| help crew the boa<br>experienced skipper w<br>there to assist and keep<br>bareboat is less expe<br>yacht. A fully crewed ch<br>looking for maximum c                                                                                | t paragraph 1 mark cted<br>1 mark cted<br>1 mark arte<br>th aspect ratio maintained 1 mark the<br>ght margin with text wrapped 1 mark art<br>rty is                                                             |
|----------------------------------------------------------------------------------------------------|----------------------------------------------------------------------------------------------------|
| Inese boats tend to be larger and more<br>luxurious with additional equipment such as hot<br>tubs, satellite TV and a range of water sport<br>equipment. You decide on the itinerary with a<br>chef to serve the best cuisine and a | limited to the value of the security deposit. A<br>the end of your charter the deposit is refunded<br>subject to there being no claims, damage to the<br>boat or loss of equipment on board.                    |
| protessional crew to take care of your satety                                                                                                    | Costs                                                                                                    |
| and comfort.                                                                                                    | Costs                                                                                                    |
| or flotilla charters offer the freedom of skippering your own vessel with the support of a flotilla crew. A group of yachts sail together accompanied by a lead yacht with a flotilla                                               | <b>Costs</b><br>We want the cost of your charter holiday to be<br>as transparent as possible. Every quote from<br>us will list what is included, compulsory extras<br>and optional add-ons. There are no hidder |

Name, centre number, candidate number

Tawara Adriatic Charters

guests in your party. In addition to the cost of the yacht, flights and transfers, there are some extra costs which are not included in the base charter cost. These are payable locally and include:

- beach towels
- children's life jackets
  entertainment systems
- food and drink
- fuel for navigation and generato
- local cruising tax
- mooring and harbour fees
- on-board Wi-Fi
- water sports equipment.

If you book a crewed charter with us an Advanced Provisioning Allowance is payable. This is paid at the time of booking and is normally set at 30% of the base charter fee. This allowance is used by the crew to provision the yacht and to cover all extra expenses associated with your charter. If the extra costs amount to less than the APA, then you will be reimbursed the balance at the end of your charter. If the APA does not cover the total extra costs, then the balance must be settled. Some guests choose to leave any APA left over as gratuity for the crew, if they have provided an excellent charter experience.

At the commencement of your characteristics

yacht is supplied with and

Mooring

Mooring in the home port on the first and last night of your charter is free of charge. There is ample free parking and the complex is staffed 24 hours a day. Away from the home port mooring fees are widespread and you will need

| 7 | List sorted into alphabetical order    | 1 mark | arged  |
|---|----------------------------------------|--------|--------|
| ١ | Bullets applied to correct data        | 1 mark | 1 your |
| r | Aligned left margin, single line,      | 1 mork | arinas |
|   | opt space between, opt alter last item | T mark | /well- |

equipped with modern facilities. They are the most expensive option but do offer the best facilities in the form of security, water and electricity supplies, toilet and shower facilities, laundry services, shops and restaurants. Ports are cheaper but usually have limited facilities available. During the summer season demand for moorings often exceeds the available capacity so it is advisable to make an online berth reservation before arrival. The following table gives examples of the daily berthing costs for this summer:

|                     |     | Boat Length |      |  |  |  |
|---------------------|-----|-------------|------|--|--|--|
|                     | 12m | 15m         | 20m  |  |  |  |
| Branimir Marina     | €72 | €130        | €187 |  |  |  |
| Marina Naupotiri    | €85 | €96         | €159 |  |  |  |
| Marina Vitus        | €98 | €110        | €125 |  |  |  |
| Pavao Island Marina | €74 | €90         | €115 |  |  |  |
| Port Djurak         | €90 | €118        | €157 |  |  |  |

| basic sur |                                                                   |            | r option. |
|-----------|-------------------------------------------------------------------|------------|-----------|
| bread a   | Table                                                             |            | s water   |
| be supp   | Row 1, cols 2, 3 and 4 merged, text centred                       | 1 mark     | cilities. |
| One bot   | Column 1, rows 1 and 2 merged                                     | 1 mark     | l basis.  |
|           | Grey shading applied to rows 1 and 2 only                         | 1 mark     | will not  |
|           | YC-table style applied rows 2 to 7                                | 1 mark     | supply    |
|           | (TNR, 10pt, italic, left, single line, 0pt space before and after | each row)  | ashore.   |
|           | Table structure maintained, complete, all borders and data fit    | t within Ó | ans no    |
|           | column width, data on one line                                    | 1 mark     | ts offer  |
|           | 1pt solid gridlines printed, 6pt space after table                | 1 mark     | at with   |

Tawara Adriatic Charters is a highly professional yacht charter company with an unrivalled reputation for service and excellence. We have over 100 charter yachts and are constantly investing in our fleet. When you choose a Tawara Adriatic Charter you can be sure you are sailing in safety and comfort. Our highly skilled staff are dedicated to ensuring every client is well served. Welcome aboard, relax and let us find the perfect solution to guarantee you an unforgettable private yacht charter experience.

#### Presentation

Document complete/paragraphs intact, portrait, consistent margins, pages and columns aligned at top, no widows/orphans, list and table not split, no blank pages, style formatting maintained space below columns <=6pt 1 mark

#### Cambridge IGCSE – Mark Scheme PUBLISHED

| Sea   | Fleet Bo    | ookings     | Title<br>Correct 100 | )% accurate | 1 mark              |               |                   |      |          |              |
|-------|-------------|-------------|----------------------|-------------|---------------------|---------------|-------------------|------|----------|--------------|
| Title | First_Name  | Last_Name   | Telephone            | Depart_Date | Depart_Port         | Yacht_Name    | Length(m)         | Days | Day_Rate | Charter_Cost |
| Mrs   | Charlotte   | Balint      | 077009001456         | 06-Sep-22   | Pavao Island Marina | Chelsea Girl  | 11.97             | 14   | 6000     | £12,404      |
| Mr    | Andras      | Kovacs      | 077009001916         | 05-Aug-22   | Pavao Island Marina |               | bld               |      |          | £12,404      |
| Mr    | Paul        | Davies      | 077009002536         | 26-Jul-22   | Pavao Island Marina |               | 1610<br>Waccurate | -    | mark     | £8,860       |
| Mr    | Finley      | Kosar       | 077009001111         | 12-Jun-22   | Pavao Island Marina | Charter cost  |                   | 1    | l mark   | £12,404      |
| Miss  | Cachelle    | De Luca     | 077009002117         | 27-May-22   | Pavao Island Marina | Charter cost  | calculated        |      |          | ) £14,176    |
| Mr    | Afreen      | Akhtar      | 077009001816         | 17-May-22   | Pavao Island Marina | Chelsea Girl  | 11.97             | 10   | £886     | £8,860       |
| Mr    | Ryan        | Copeland    | 077009001959         | 07-May-22   | Pavao Island Marina | Chelsea Girl  | 11.97             | 10   | £886     | £8,860       |
| Mr    | Dylan       | Green       | 077009002832         | 17-Sep-22   | Port Djurak         | Della Odissea | 14.40             | 14   | £574     | £8,036       |
| Mr    | Henrique    | Madeiros    | 077009002634         | 30-Aug-22   | Port Djurak         | Della Odissea | 14.40             | 10   | £574     | £5,740       |
| Miss  | Georgiana   | Bibi        | 077009003125         | 24-Jul-22   | Port Djurak         | Della Odissea | 14.40             | 12   | £574     | £6,888       |
| Mr    | Connor      | Johnson     | 077009003241         | 06-Jul-22   | Port Djurak         | Della Odissea | 14.40             | 10   | £574     | £5,740       |
| Mr    | Isaac       | Ravenscroft | 077009002682         | 21-Jun-22   | Port Djurak         | Della Odissea | 14.40             | 15   | £574     | £8,610       |
| Ms    | Monika      | Cermak      | 077009002838         | 03-Jun-22   | Port Djurak         | Della Odissea | 14.40             | 10   | £574     | £5,740       |
| Mr    | Vincent     | Williamson  | 077009004325         | 12-Sep-22   | Marina Naupotiri    | Maisea Anne   | 14.15             | 10   | £659     | £6,590       |
| Mr    | Marius      | Baillie     | 077009003658         | 17-Aug-22   | Marina Naupotiri    | Maisea Anne   | 14.15             | 10   | £659     | £6,590       |
| Mr    | Jimmy       | Rimmer      | 077009003389         | 26-Jul-22   | Marina Naupotiri    | Maisea Anne   | 14.15             | 14   | £659     | £9,226       |
| Mr    | Dexter      | Williams    | 077009004767         | 14-Jul-22   | Marina Naupotiri    | Maisea Anne   | 14.15             | 12   | £659     | £7,908       |
| Mrs   | Rahma       | Abdillahi   | 077009003441         | 30-Jun-22   | Marina Naupotiri    | Maisea Anne   | 14.15             | 14   | £659     | £9,226       |
| Mr    | Jack        | Wheelwright | 077009003723         | 12-Jun-22   | Marina Naupotiri    | Maisea Anne   | 14.15             | 10   | £659     | £6,590       |
| Mr    | Alexander   | Henderson   | 077009003948         | 25-May-22   | Marina Naupotiri    | Maisea Anne   | 14.15             | 18   | £659     | £11,862      |
| Mr    | Gabriel     | Brown       | 077009004877         | 10-Sep-22   | Branimir Marina     | Sea Biscuit   | 14.15             | 10   | £626     | £6,260       |
| ſ     | Select reco | rds (41):   |                      | (           |                     |               |                   |      |          |              |

Select records (41):Yacht\_Name contains sea1 markDays is >=101 mark

Specified fields, correct order, headings match the data1 markLandscape, single page wide, fits 2 pages, all base fields, no truncation1 markSort ascending on Yacht\_Name then descending Depart\_Date1 mark

Name, centre number, candidate number

Name, centre number, candidate number displays in page footer, on every page, no other data 1 m

1 mark

#### Cambridge IGCSE – Mark Scheme PUBLISHED

1 mark

| New record Ewan Brown entered once – 100% accurate 1 mark       Length(m) stored and presented as 2dp         Charter_Cost and Day_Rate values sar |               |                  |                   |             |                  |                   |           | not ı<br>ne cu  | rounded)<br>rrency sym | 1 mark<br>bol, 0dp1 mark |
|----------------------------------------------------------------------------------------------------|---------------|------------------|-------------------|-------------|------------------|-------------------|-----------|-----------------|------------------------|--------------------------|
| New                                                                                                    | record - does | s not replace re | cord Ramesh Singh | n 1 mark    |                  |                   |           |                 | $\overline{}$          |                          |
| Title                                                                                                    | First_N       | _Na /            | Telephone         | Depart_Date | Depart_Port      | Yacht_Name        | Length(m) | Days            | Day_Rate               | Charter_Cost             |
| Mr                                                                                                    | Aaron         | Coleman /        | 077009004893      | 21-Aug-22   | Branimir Marina  | Sea Biscuit       | 14.15     | 12              | £626                   | £7,512                   |
| Ms                                                                                                    | Anna          | Fletcher 🔪 🖊     | 077009005488      | 27-Jul-22   | Branimir Marina  | Sea Biscuit       | 14.15     | 10              | £626                   | £6,260                   |
| Mr                                                                                                    | Ramesh        | Singh \/         | 077009004878      | 05-Jul-22   | Branimir Marina  | Sea Biscuit       | 14.15     | 14              | £626                   | £8,764                   |
| Mr                                                                                                    | Ewan          | Brown            | 077009004128      | 15-Jun-22   | Branimir Marina  | Sea Biscuit       | 14.15     | <mark>12</mark> | £626                   | £7,512                   |
| Ms                                                                                                    | Maya          | Thompson         | 077009005869      | 15-May-22   | Branimir Marina  | Sea Biscuit       | 14.15     | 21              | £626                   | £13,146                  |
| Mr                                                                                                    | Jay           | Cook             | 077009007899      | 19-Sep-22   | Marina Naupotiri | Seabreeze         | 11.35     | 10              | £370                   | £3,700                   |
| Mr                                                                                                    | Charles       | Holden           | 077009007579      | 24-Aug-22   | Marina Naupotiri | Seabreeze         | 11.35     | 10              | £370                   | £3,700                   |
| Ms                                                                                                    | Zoe           | Davidson         | 077009006183      | 10-Aug-22   | Marina Naupotiri | Seabreeze         | 11.35     | 14              | £370                   | £5,180                   |
| Mr                                                                                                    | Ryan          | Thornton         | 077009007869      | 31-Jul-22   | Marina Naupotiri | Seabreeze         | 11.35     | 10              | £370                   | £3,700                   |
| Mr                                                                                                    | Adam          | Clark            | 077009008223      | 19-Jul-22   | Marina Naupotiri | Seabreeze         | 11.35     | 12              | £370                   | £4,440                   |
| Mr                                                                                                    | Patrick       | Adams            | 077009007746      | 10-Jun-22   | Marina Naupotiri | Seabreeze         | 11.35     | 21              | £370                   | £7,770                   |
| Mr                                                                                                    | Corey         | Cooper           | 077009006452      | 23-May-22   | Marina Naupotiri | Seabreeze         | 11.35     | 10              | £370                   | £3,700                   |
| Ms                                                                                                    | Jade          | Tucker           | 077009007469      | 07-May-22   | Marina Naupotiri | Seabreeze         | 11.35     | 16              | £370                   | £5,920                   |
| Mr                                                                                                    | Tarquin       | Marchant         | 077009009354      | 24-Aug-22   | Marina Naupotiri | Spirit of the Sea | 14.15     | 10              | £659                   | £6,590                   |
| Mrs                                                                                                    | Fatima        | Begum            | 077009008692      | 23-Jul-22   | Marina Naupotiri | Spirit of the Sea | 14.15     | 14              | £659                   | £9,226                   |
| Mrs                                                                                                    | Felicia       | Meyer            | 077009009146      | 13-Jul-22   | Marina Naupotiri | Spirit of the Sea | 14.15     | 10              | £659                   | £6,590                   |
| Mr                                                                                                    | Faizan        | Shazad           | 077009009447      | 29-Jun-22   | Marina Naupotiri | Spirit of the Sea | 14.15     | 14              | £659                   | £9,226                   |
| Mr                                                                                                    | lvar          | Коа              | 077009008668      | 07-Jun-22   | Marina Naupotiri | Spirit of the Sea | 14.15     | 21              | £659                   | £13,839                  |
| Mr                                                                                                    | Daniel        | Dixon            | 077009008425      | 28-May-22   | Marina Naupotiri | Spirit of the Sea | 14.15     | 10              | £659                   | £6,590                   |
| Mr                                                                                                    | Bryson        | Sutherland       | 077009008385      | 14-May-22   | Marina Naupotiri | Spirit of the Sea | 14.15     | 14              | £659                   | £9,226                   |
|                                                                                                    |               |                  |                   |             | Total bookings   | 41                |           |                 |                        |                          |

Total bookings 41

Count correct on data (41), in report footer at end of report, integer 1 mark Label **Total bookings** accurate, to left of value 1 mark

Depart\_Date import DMY and format dd-MMM-yy

Name, centre number, candidate number

#### Label headings

Yacht\_Name field correct position, centre aligned, bold, larger font size on every label 1 mark

#### Dalmatian Princess

Mr Abraham Friedman OX1 6LQ Branimir Marina, Italy 27-Jun-22 28

Name, centre number, candidate number

#### Aqua Calma

Mr Luca Galambos TD9 8SQ Marina Naupotiri, Greece 09-Jun-22 28

Name, centre number, candidate number

#### Palmetto Blues

Mrs Sophie Gordon SO32 3JT Marina Naupotiri, Greece 14-May-22 28

Name, centre number, candidate number

#### **Bello Vento**

Mr Aidan Murphy SP1 2LQ Branimir Marina, Italy 18-May-22 28

Name, centre number, candidate number

#### Bella Donna

#### Mystical Spirit

Mr Logan Richardson AB41 5FB Marina Naupotiri, Greece 04-Jun-22 28

Name, centre number, candidate number

Name, centre number, candidate number 1 mark

Select records (8): Days is 28 Depart Country does not include Croatia

#### Freedom Hunter

Miss Rahmiya Shafiq TW17 8DS Marina Naupotiri, Gre 20 8 fields left aligned, correct position: Title First\_Name Last\_Name Post Code Depart\_Port Depart\_Country Depart\_Date Days Correct spacing and punctuation Sort ascending of Last Name Name, centre number, candidate number bottom left of each label

Serendipity

Mr Elias Sutherland PA11 9SJ Branimir Marina, Italy

Mrs Lily Schofield

Marina Naupotiri, Greece

SY10 2NU

21-May-22

1 mark

28

1 mark

1 mark 1 mark 1 mark

1 mark

Portrait, 2 columns  $\times$  4 rows, 8 to page layout, no truncation

#### Task 4 – Mail merge

| Merg<br>Fields<br>Fields<br>Fields<br>All fie | e Fields<br>«Surna<br>«Type»<br>«Cabin<br>lds corre                                                                                                    | inserted – Place<br>me»   «Forename<br>  <mark>«Depart_port»</mark><br>s»   «Depart_date<br>oct spacing with £ | holders and <> replaced<br>w   «Telephone»   «Enq<br><mark>«Country»   «Guests»</mark><br>w   «Days_duration»   «<br>symbol and punctuatior | d<br><mark>uiry_no»</mark> cor<br>correct posit<br><mark>Weekly_bud</mark><br>n retained | rect position<br>ion<br><mark>get»</mark> correct position | 1 mark<br>1 mark<br>1 mark<br>1 mark<br>1 mark |
|-----------------------------------------------|----------------------------------------------------------------------------------------------------|----------------------------------------------------------------------------------------------------|----------------------------------------------------------------------------------------------------|------------------------------------------------------------------------------------------|------------------------------------------------------------|------------------------------------------------|
|                                               |                                                                                                    |                                                                                                    | wara Adriati<br>Customer E                                                                                                    | c Charter<br>Enquiry                                                                     | S                                                          |                                                |
|                                               |                                                                                                    |                                                                                                    | CUSTOMER D                                                                                                    | ETAILS                                                                                   |                                                            |                                                |
|                                               |                                                                                                    | Surname:                                                                                                    | «Surname»                                                                                                    | Forename:                                                                                | «Forename»                                                 |                                                |
|                                               |                                                                                                    | Telephone:                                                                                                    | «Telephone»                                                                                                    |                                                                                          |                                                            |                                                |
|                                               |                                                                                                    | Enquiry Number:                                                                                                | «Enquiry_no»                                                                                                    |                                                                                          |                                                            |                                                |
|                                               |                                                                                                    |                                                                                                    | CHARTER DE                                                                                                    | TAILS                                                                                    |                                                            |                                                |
|                                               |                                                                                                    | Charter type:                                                                                                  | «Type»                                                                                                    |                                                                                          |                                                            |                                                |
|                                               |                                                                                                    | Departure point:                                                                                               | «Depart_port», «Country»                                                                                                    |                                                                                          | -                                                          |                                                |
|                                               |                                                                                                    | Number of people:                                                                                              | «Guests»                                                                                                    | Cabins:                                                                                  | «Cabins»                                                   |                                                |
|                                               |                                                                                                    | Departure date:                                                                                                | «Depart_date»                                                                                                    |                                                                                          |                                                            | _                                              |
|                                               |                                                                                                    | Duration (days):                                                                                               | «Days_duration»                                                                                                    |                                                                                          |                                                            | _                                              |
|                                               | Budget (week):       £«Weekly_budget»         Customers must be advised: <ul> <li>a deposit of 20% of the total cost of the charter is payable when booking and must be enclosed with your booking form. The balance is due 8 weeks prior to departure. Booking made within 8 weeks of the departure date must be paid in full at the time of booking</li> <li>mooring costs vary and are not included in the charter quote</li> <li>transfers from the airport to the boat can be arranged on request</li> <li>skippers of bareboat charters must hold appropriate qualifications. Evidence must be provided at the time of booking</li> <li>our yachts are fully insured for total loss and accidental damage</li> <li>personal details provided are treated in accordance with our privacy policy. We do not us personal information for marketing or sell to third party marketing companies.</li> </ul> Travel Advisor:     Name, centre number, candidate number           Date: |                                                                                                    |                                                                                                    |                                                                                          |                                                            |                                                |
|                                               |                                                                                                    |                                                                                                    |                                                                                                    | neu                                                                                      |                                                            |                                                |

Result of merge – correct 3 forms printed – Dinanath Chaudhary, Luca Gilbertson, Lawrence Pennington 1 mark

### Tawara Adriatic Charters

**Customer Enquiry** 

| CUSTOMER DETAILS  |                        |           |          |  |
|-------------------|------------------------|-----------|----------|--|
| Surname:          | Chaudhary              | Forename: | Dinanath |  |
| Telephone:        | 077009001233           |           |          |  |
| Enquiry Number:   | <mark>1026</mark>      |           |          |  |
| CHARTER DETAILS   |                        |           |          |  |
| Charter type:     | Bareboat               |           |          |  |
| Departure point:  | Branimir Marina, Italy |           |          |  |
| Number of people: | 11                     | Cabins:   | 5        |  |
| Departure date:   | 26/07/2022             |           |          |  |
| Duration (days):  | 17                     |           |          |  |
| Budget (week):    | £ <mark>675</mark>     |           |          |  |

Customers must be advised:

- a deposit of 20% of the total cost of the charter is payable when booking and must be enclosed with your booking form. The balance is due 8 weeks prior to departure. Bookings made within 8 weeks of the departure date must be paid in full at the time of booking
- mooring costs vary and are not included in the charter quote
- · transfers from the airport to the boat can be arranged on request
- skippers of bareboat charters must hold appropriate qualifications. Evidence must be provided at the time of booking
- our yachts are fully insured for total loss and accidental damage
- personal details provided are treated in accordance with our privacy policy. We do not use
  personal information for marketing or sell to third party marketing companies.

| Travel Advisor: | Name, centre number, candidate number | Date: |  |
|-----------------|---------------------------------------|-------|--|
|-----------------|---------------------------------------|-------|--|

| Tawara Adriatic Charters<br>Customer Enquiry |                        |           |      |  |
|----------------------------------------------|------------------------|-----------|------|--|
| CUSTOMER DETAILS                             |                        |           |      |  |
| Surname:                                     | Gilbertson             | Forename: | Luca |  |
| Telephone:                                   | 077009001262           |           | •    |  |
| Enquiry Number:                              | <mark>1555</mark>      |           |      |  |
|                                              | CHARTER DET/           | AILS      |      |  |
| Charter type:                                | Crewed                 |           |      |  |
| Departure point:                             | Branimir Marina, Italy |           |      |  |
| Number of people:                            | 8                      | Cabins:   | 4    |  |
| Departure date:                              | 23/06/2022             | •         |      |  |
| Duration (days):                             | 21                     |           |      |  |
| Budget (week):                               | £ <mark>825</mark>     |           |      |  |

Customers must be advised:

- a deposit of 20% of the total cost of the charter is payable when booking and must be enclosed with your booking form. The balance is due 8 weeks prior to departure. Bookings made within 8 weeks of the departure date must be paid in full at the time of booking
- mooring costs vary and are not included in the charter quote
- transfers from the airport to the boat can be arranged on request
- skippers of bareboat charters must hold appropriate qualifications. Evidence must be provided at the time of booking
- our yachts are fully insured for total loss and accidental damage
- personal details provided are treated in accordance with our privacy policy. We do not use
  personal information for marketing or sell to third party marketing companies.

| Travel Advisor: | Name, centre number, candidate number | Date: |  |
|-----------------|---------------------------------------|-------|--|
|                 |                                       |       |  |
|                 |                                       |       |  |
|                 |                                       |       |  |

|                   | Tawara Ad             | Iriatic Charter | S        |  |
|-------------------|-----------------------|-----------------|----------|--|
|                   | Custor                | ner Enquiry     |          |  |
| CUSTOMER DETAILS  |                       |                 |          |  |
| Surname:          | Pennington            | Forename:       | Lawrence |  |
| Telephone:        | 077009001314          |                 | •        |  |
| Enquiry Number:   | <mark>1877</mark>     |                 |          |  |
|                   | CHAR                  | TER DETAILS     |          |  |
| Charter type:     | Bareboat              |                 |          |  |
| Departure point:  | Marina Vitus, Croatia |                 |          |  |
| Number of people: | 6                     | Cabins:         | 4        |  |
| Departure date:   | 14/05/2022            |                 |          |  |
| Duration (days):  | 18                    |                 |          |  |
| Budget (week):    | £ <mark>1000</mark>   |                 |          |  |

Customers must be advised:

- a deposit of 20% of the total cost of the charter is payable when booking and must be enclosed with your booking form. The balance is due 8 weeks prior to departure. Bookings made within 8 weeks of the departure date must be paid in full at the time of booking
- mooring costs vary and are not included in the charter quote
- transfers from the airport to the boat can be arranged on request
- skippers of bareboat charters must hold appropriate qualifications. Evidence must be provided at the time of booking
- our yachts are fully insured for total loss and accidental damage
- personal details provided are treated in accordance with our privacy policy. We do not use
  personal information for marketing or sell to third party marketing companies.

| Travel Advisor: | Name, centre number, candidate number | Date: |  |
|-----------------|---------------------------------------|-------|--|
|-----------------|---------------------------------------|-------|--|

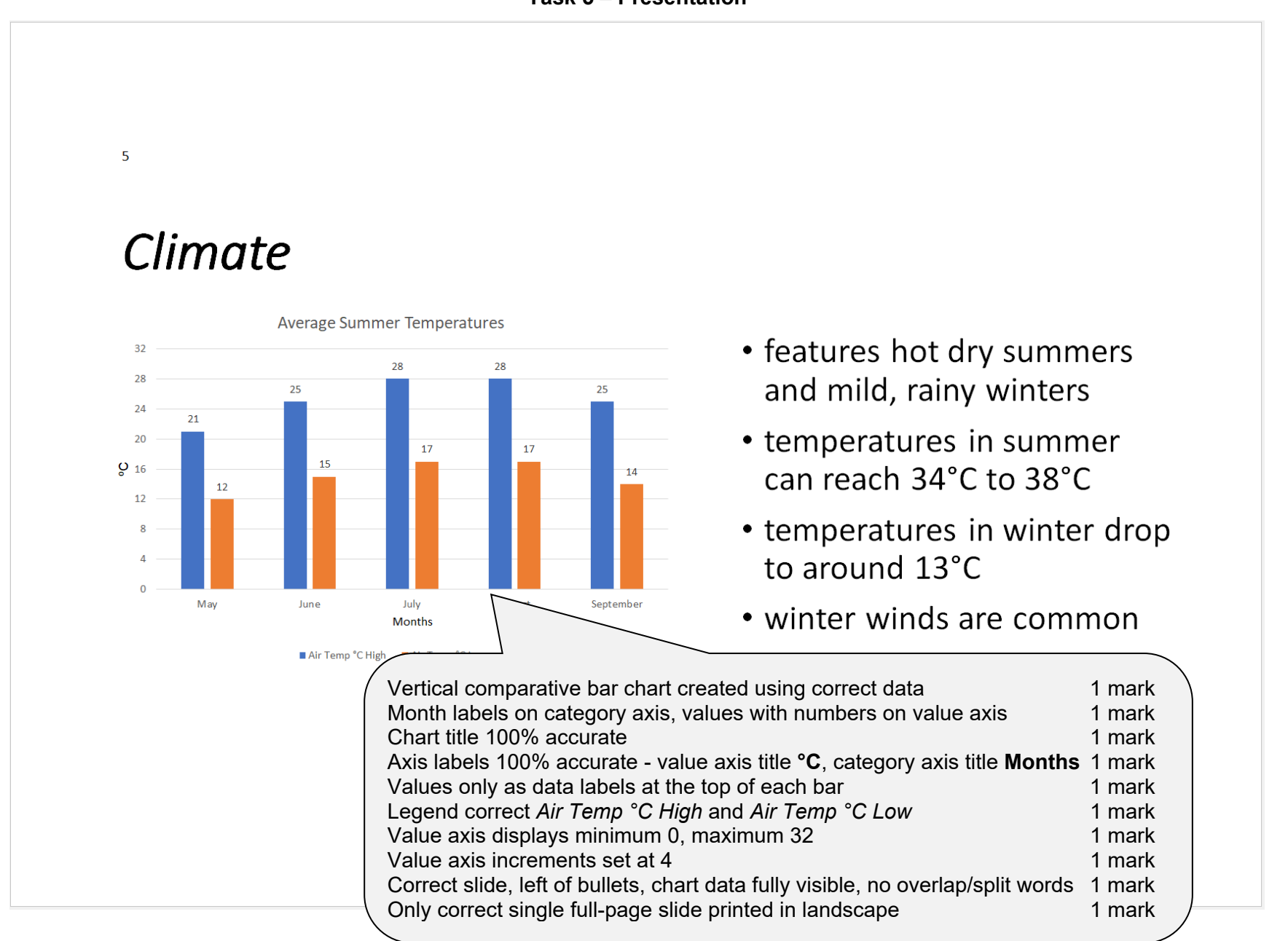

# Cambridge IGCSE – Mark Scheme **PUBLISHED**

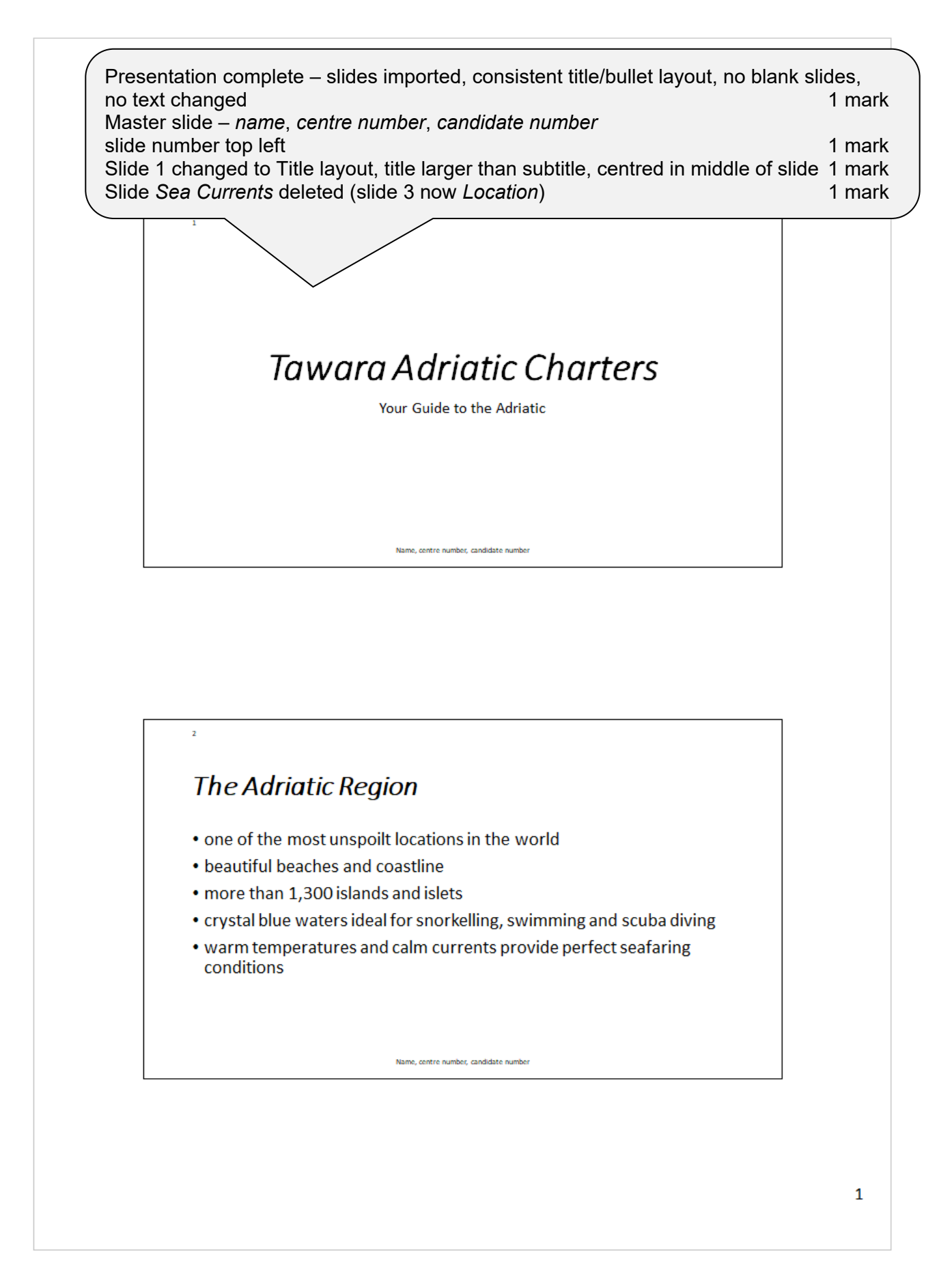

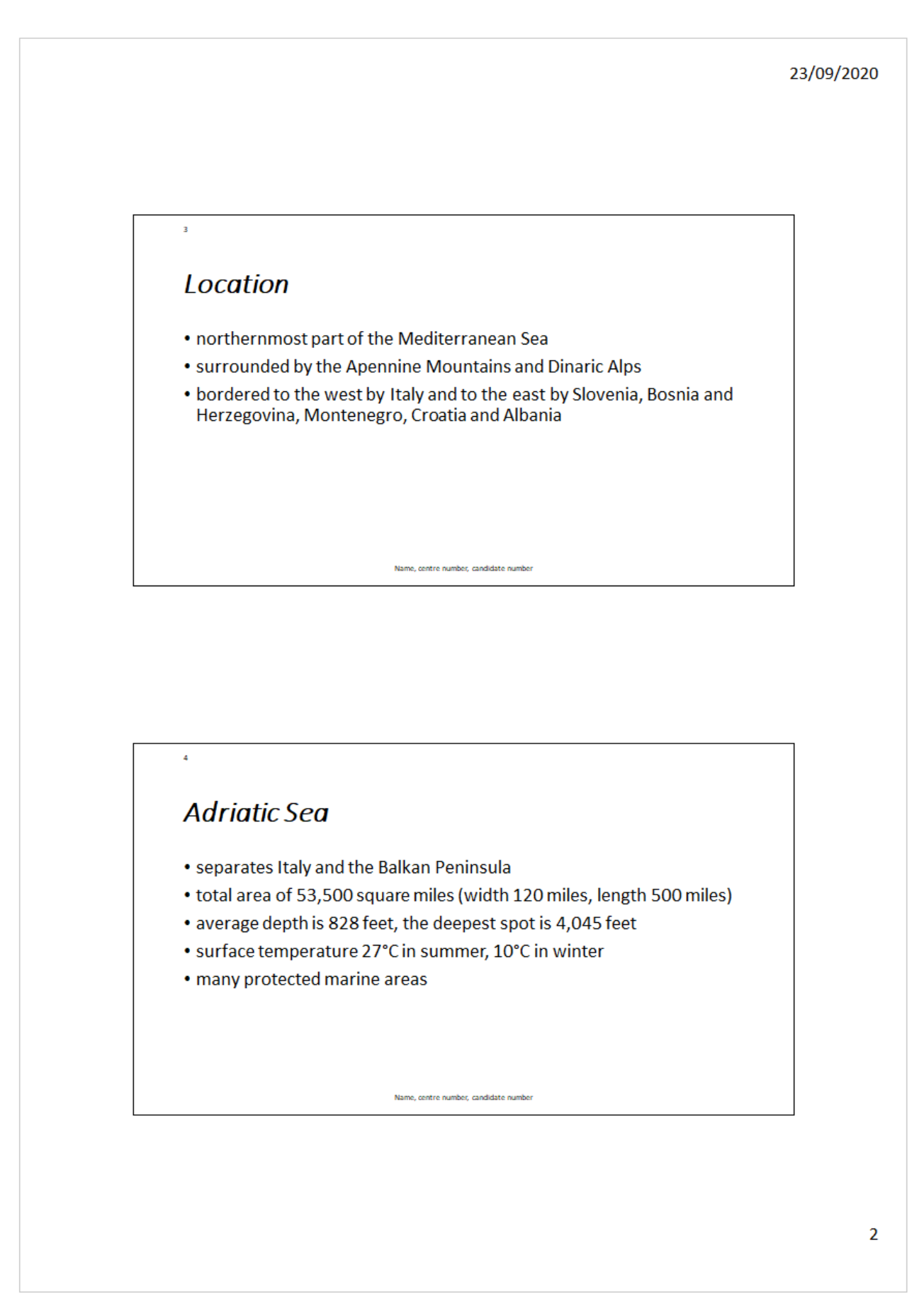

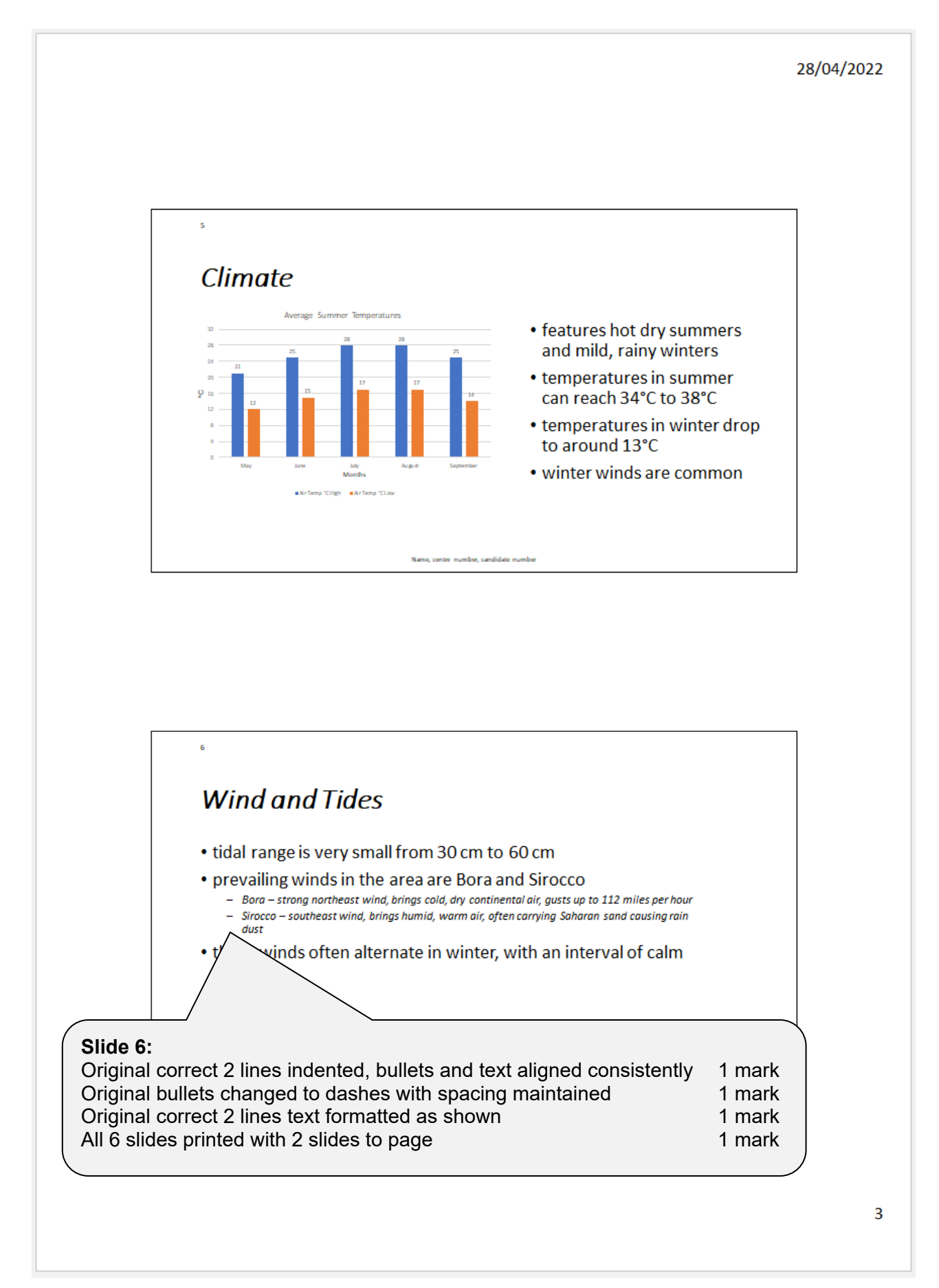

#### EVIDENCE DOCUMENT

| Step 1 - EVIDENCE 1                                                                                                    |                                                                                                    |                     |
|----------------------------------------------------------------------------------------------------|----------------------------------------------------------------------------------------------------|---------------------|
| ·                                                                                                    | File saved as YCGUIDE with evidence of correct file type 1 mark                                                                                                    |                     |
| VCGUIDE.docx                                                                                                    | 27/05/2020 12:15 Microsoft Word Document 22                                                                                                    | KB                  |
| Step 3 – EVIDENCE 2                                                                                                    | 2                                                                                                    |                     |
| Modify Style           Properties           Name:         YC-title           Style type:         Paragraph           Style type:         T Normal           Style to rollowing paragraph:         T VC-title                                                                                                    | ? ×                                                                                                    |                     |
| Formatting<br>Arial V 34 V B Z U Aria<br>E E E E E C C C C C C C C C C C C C C C                                                                                                    | YC-title<br>YC-title style named correctly, based on Normal/Default<br>Sans-serif 34pt, right, bold and italic, single line, 0pt before, 9pt after<br>the second second seco            | 1 mark<br>er 1 mark |
| Polines Despit States progs Alterna Progs Alterna Pro                                                                                                    | Inimag Pangaph Endowag Pangaph Company Company                     |                     |
| Step 9 – EVIDENCE 3<br>Modify Style<br>Properties<br>Name:<br>Style type:<br>Style based on:                                                                                                    |                                                                                                    |                     |
| Style for following paragraph:<br>Formatting<br>Times New Romar 16 B I I<br>E E E E E E E E Formatting<br>Percess Paragraph Percises Paragraph Percises Paragraph Paragraph Parag                                                                                                    | and the second second s                     |                     |
| Following Paragraph Following Paragraph Following<br>Following Paragraph Following Paragraph Followin<br>Following Paragraph Following Paragraph Followin<br>Following Paragraph Following Paragraph Followin<br>Following Paragraph Following Paragraph Following<br>Following Paragraph Following Paragraph Following<br>Following Paragraph Following Paragraph Followin<br>Following Paragraph Following Paragraph Following<br>Following Paragraph Following Paragraph Following | Costs<br>g Paragah Following Paragah<br>g Paragah Following Paragah<br>g Paragah Following Paragah Si<br>g Paragah Following Paragah Si<br>g Paragah Following Paragah Si<br>paragah Following Paragah Si<br>paragah Following Paragah Si<br>paragah Silowing Paragah Si<br>paragah Silowing Paragah Si<br>paragah Silowing Paragah Silowing Paragah Silowing |                     |
| Add to the <u>S</u> tyles gallery <u>Au</u> tomatical<br>Only in this <u>d</u> ocument <u>New documen</u>                                                                                                    | YC-subhead modified, based on Normal/Default 1 mark                                                                                                    |                     |
|                                                                                                    |                                                                                                    |                     |

| Step 13 EV/I                                      |                                                                                                    |                                                                         |
|---------------------------------------------------|----------------------------------------------------------------------------------------------------|-------------------------------------------------------------------------|
|                                                   |                                                                                                    |                                                                         |
| J2221BOOKINGS                                     | Data Typo                                                                                                    |                                                                         |
| Title                                             | Short Text                                                                                                    |                                                                         |
| First_Name                                        | Short Text                                                                                                    |                                                                         |
| Last_Name                                         | Short Text                                                                                                    |                                                                         |
| V Cust_ID                                         | Number<br>Short Toyt                                                                                            |                                                                         |
| Area                                              | Short Text                                                                                                    |                                                                         |
| Post Code                                         | Short Text                                                                                                    |                                                                         |
| Telephone                                         | Long Text                                                                                                    |                                                                         |
| Depart_Date                                       | Date/Time                                                                                                    |                                                                         |
| Days                                              | Number<br>Short Toyt                                                                                            |                                                                         |
| racht_ID                                          | Short lext                                                                                                    |                                                                         |
| K                                                 |                                                                                                    | DB Structure                                                            |
| J2221YACHTS                                       |                                                                                                    | 12221BOOKINGS - all field names and data types as given 1 mark          |
| Z Field Name                                      | e Data Type                                                                                                    | 12221 VACHTS all field names and data types as given 1 Illark           |
| Yacht_Name                                        | Short Text                                                                                                    | J22211AGTIS - all lielu names and data types as given in mark           |
| Yacht_Make                                        | Short Text                                                                                                    | Primary keys set (Cust_ID – Bookings, Yacht_Ref - Yachts) 1 mark        |
| Vacht_Ref                                         | Short Text                                                                                                    |                                                                         |
| Depart_Port                                       | Short Text                                                                                                    |                                                                         |
| Depart_Count                                      | Number                                                                                                    |                                                                         |
| Length(m)                                         | Number                                                                                                    |                                                                         |
| Cabins                                            | Number                                                                                                    |                                                                         |
| Toilets                                           | Number                                                                                                    |                                                                         |
| Guests                                            | Number                                                                                                    |                                                                         |
| Day Rate                                          | Currency                                                                                                    |                                                                         |
| /_                                                |                                                                                                    |                                                                         |
| Edit Rela<br>Table/Qu<br>J2221YA<br>Yacht         | tionships<br>ery: Related Table/Query:<br>CHTS V J2221BOOKINGS V<br>Ref V Yacht_ID<br>rce Referential Integrity | ? ×<br>OK<br>Cancel<br>Join Type<br>Create New                          |
| Caso<br>Caso<br>Relations                         | ade Update Related Fields<br>cade Delete Related Records<br>hip Type: One-To-Many                               | Guets<br>Day_Sate                                                       |
| Yacht_Ref (Yachts) and Yacht_ID (Bookings) 1 mark |                                                                                                    |                                                                         |
| Step 16 - EVII                                    |                                                                                                    |                                                                         |
| Total book                                        | ings =Count(*)                                                                                                  | Database formula to calculate number of bookings 1 mark                 |
| Step 20 - <b>EVII</b>                             | DENCE 7                                                                                                    |                                                                         |
| Query Options                                     |                                                                                                    | ? X Query Options ? X                                                   |
| Filter Records Sort Re                            | cords                                                                                                    | Eilter Records Sort Records                                             |
| Field:<br>Cabins                                  | Comparison:                                                                                                    | Compare to: Comparison: Comparison: Compare to: Compare to:             |
| Or V Cabins                                       | Equal to                                                                                                    | ×     5       And v     Cabins       ×     And v       And v     Cabins |
|                                                   |                                                                                                    | Mail Merge selection                                                    |
|                                                   |                                                                                                    | Evidence of automated filter to select                                  |
| <u>C</u> lear All                                 |                                                                                                    | Cabins is 4 1 mark                                                      |
|                                                   |                                                                                                    | OR 5 1 mark                                                             |